MON COMPTE > CONNEXION EN DEUX ÉTAPES >

# Connexion en deux étapes via courriel

Afficher dans le centre d'aide: https://bitwarden.com/help/setup-two-step-login-email/

# **D bit**warden

### Connexion en deux étapes via courriel

L'identifiant en deux étapes utilisant le courriel est disponible gratuitement pour tous les utilisateurs de Bitwarden.

### ▲ Warning

La connexion en deux étapes via le courriel n'est pas recommandée si vous utilisez l'identifiant avec SSO, car l'utilisation de plusieurs méthodes provoquera des erreurs. Envisagez de configurer l'identifiant en deux étapes via un authentificateur gratuit à la place.

### Configuration de la vérification de courriel

Pour activer la connexion en deux étapes en utilisant le courriel :

### 🛆 Warning

Perdre l'accès à votre appareil d'identifiant en deux étapes peut vous verrouiller définitivement de votre coffre à moins que vous n'écriviez et ne conserviez votre Code de récupération d'identifiant en deux étapes dans un endroit sûr ou que vous ayez une méthode d'identifiant en deux étapes alternative activée et disponible.

Obtenez votre Code de récupération depuis l'écran **d'identifiant en deux étapes** immédiatement après avoir activé n'importe quelle méthode.

1. Se connecter à l'application web Bitwarden

2. Sélectionnez Paramètres -> Sécurité -> Identifiant en deux étapes depuis la navigation:

## **D** bitwarden

| Password Manager                                                                                                    | Security                                |                                                                                                    |                                                                                                    | BW BW                                                         |
|----------------------------------------------------------------------------------------------------|-----------------------------------------|----------------------------------------------------------------------------------------------------|----------------------------------------------------------------------------------------------------|---------------------------------------------------------------|
| 🗇 Vaults                                                                                                    | Master password                         | Two-step login                                                                                                    | Keys                                                                                                    |                                                               |
| <ul> <li>✓ Send</li> <li>✓ Tools</li> <li>✓</li> <li>✓</li></ul> | Two-step logi<br>Secure your account by | n<br>requiring an addition<br>n can permanently lock<br>nt that you can no longer<br>ot be able to assist you i<br>eep it in a safe place. | al step when logging in.<br>You out of your Bitwarden account. A recovery code allo<br>use your normal two-step login provider (example: you<br>you lose access to your account. We recommend you | ws you to access<br>lose your device).<br>write down or print |
| Domain rules<br>Emergency access                                                                                                    | Providers                               |                                                                                                    |                                                                                                    |                                                               |
| Free Bitwarden Famili                                                                                                    |                                         | <b>mail</b><br>Inter a code sent to y                                                                                                    | our email.                                                                                                    | Manage                                                        |
|                                                                                                    |                                         | Authenticator app<br>Inter a code generate<br>Authenticator.                                                                               | d by an authenticator app like Bitwarden                                                                                                    | Manage                                                        |
|                                                                                                    |                                         | <b>Passkey</b><br>Jse your device's biom                                                                                                   | netrics or a FIDO2 compatible security key.                                                                                                    | Manage                                                        |
| Password Manager                                                                                                    | yubico                                  | <b>Yubico OTP security k</b><br>Jse a YubiKey 4, 5 or N                                                                                    | ey<br>IEO device.                                                                                                    | Manage                                                        |
| Admin Console 🖉                                                                                                    |                                         | <b>Duo</b><br>Inter a code generate                                                                                                    | d by Duo Security.                                                                                                    | Manage                                                        |
| More from Bitwarden                                                                                                    |                                         | -                                                                                                    |                                                                                                    |                                                               |

Authentification à deux facteurs

3. Localisez l'option Courriel et sélectionnez le bouton Gérer :

### **D** bit warden

### Providers

|        | Email Enter a code sent to your email.                                                                   | Manage |
|--------|----------------------------------------------------------------------------------------------------|--------|
|        | <b>Authenticator app</b><br>Enter a code generated by an authenticator app like Bitwarden Authenticator. | Manage |
|        | <b>Passkey</b><br>Use your device's biometrics or a FIDO2 compatible security key.                       | Manage |
| yubico | <b>Yubico OTP security key</b><br>Use a YubiKey 4, 5 or NEO device.                                      | Manage |
|        | <b>Duo</b><br>Enter a code generated by Duo Security.                                                    | Manage |

Sélectionnez le bouton Gérer

On vous demandera d'entrer votre mot de passe principal pour continuer.

4. Entrez le courriel sur lequel vous souhaitez recevoir les codes de vérification et cliquez sur le bouton Envoyer Courriel.

### 

Si vous avez plusieurs adresses de courriel, l'adresse que vous utilisez pour l'identifiant en deux étapes n'a pas besoin d'être la même que celle que vous avez utilisée pour vous inscrire à Bitwarden.

5. Vérifiez votre boîte de réception pour le code de vérification à six chiffres. Entrez le code dans la boîte de dialogue dans votre coffre web et sélectionnez le bouton **Activer**.

Un message vert Activé indiquera que l'identification en deux étapes via courriel a été activée.

6. Sélectionnez le bouton Fermer et confirmez que l'option Courriel est activée, comme indiqué par une case à cocher verte (  $\checkmark$  ).

### (i) Note

Nous recommandons de garder votre onglet de coffre web actif ouvert avant de procéder au test de l'identifiant en deux étapes au cas où quelque chose aurait été mal configuré. Une fois que vous avez confirmé son fonctionnement, déconnectez-vous de toutes vos applications Bitwarden pour nécessiter un identifiant en deux étapes pour chacune. Vous finirez par être automatiquement déconnecté.

### Utilisez la vérification par courriel

On suppose que le **Courriel** est votre méthode-activée-de-la-plus-haute-priorité. Pour accéder à votre coffre en utilisant le 2FA par courriel :

# **D** bit warden

1. Connectez-vous à votre coffre Bitwarden sur n'importe quelle application et entrez votre adresse de courriel et votre mot de passe principal.

On vous demandera d'entrer le code de vérification à six chiffres qui a été envoyé à votre courriel configuré.

2. Vérifiez votre boîte de réception pour le code de vérification à six chiffres. Entrez ce code sur l'écran d'identifiant du coffre.

### **♀ Tip**

Cochez la case **Se souvenir de moi** pour que votre appareil se souvienne de vous pendant 30 jours. Se souvenir de votre appareil signifie que vous ne serez pas obligé de compléter votre étape de connexion en deux étapes.

3. Sélectionnez **Continuer** pour terminer la connexion.

Il ne vous sera pas demandé de compléter votre étape de connexion en deux étapes secondaire pour **Déverrouiller** votre coffre une fois connecté. Pour obtenir de l'aide pour configurer le comportement de se déconnecter vs. Verrouiller, voir options de délai d'expiration du coffre.